## Universidade Federal Rural de Pernambuco Departamento de Estatística e Informática

## EDITOR DE TEXTO (Parte 1)

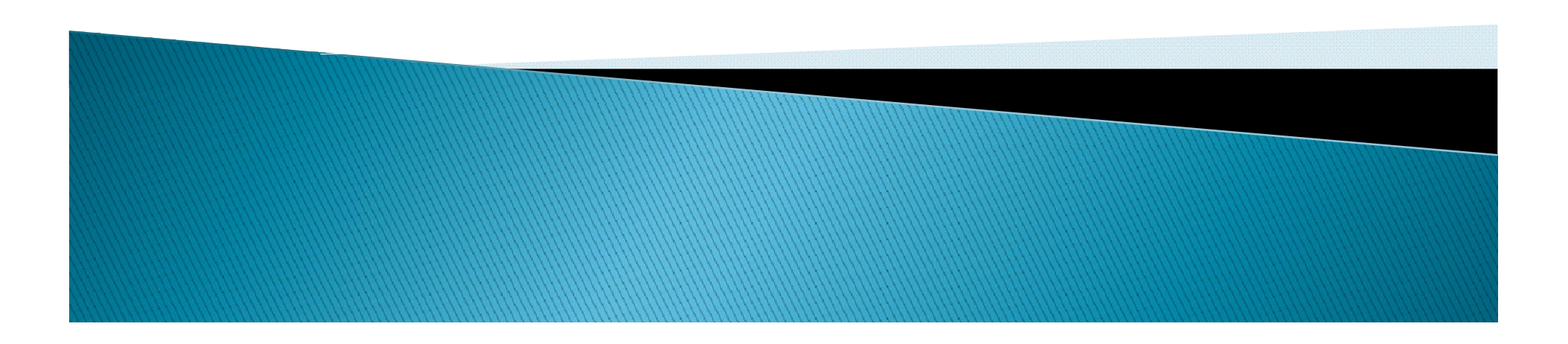

# Processador de Texto

- É um programa de computador destinado a editar e visualizar ficheiros (arquivos) de texto.
- Um processador de texto faz uso dos recursos computacionais a fim de realizar tarefas que seriam difíceis ou mesmo impossíveis de realizar com uma máquina de escrever.

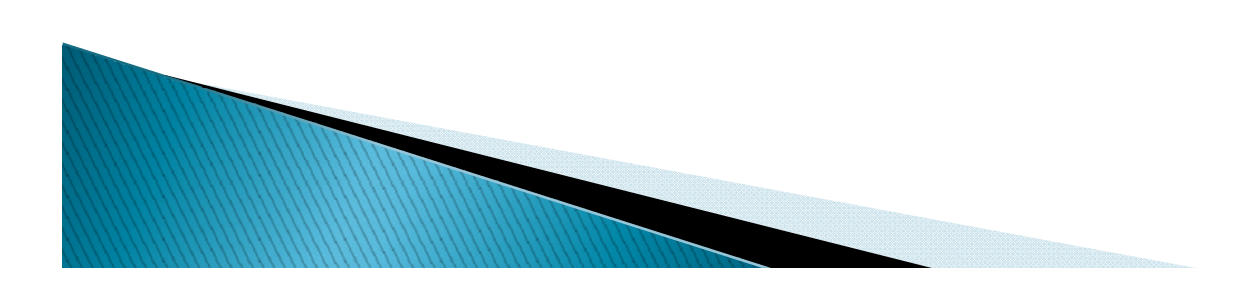

# Com um editores de texto somos capazes de:

- Gerar índices automáticos;
- Fazer formatação condicional;
- Verificação ortográfica;
- Edição de estilos;

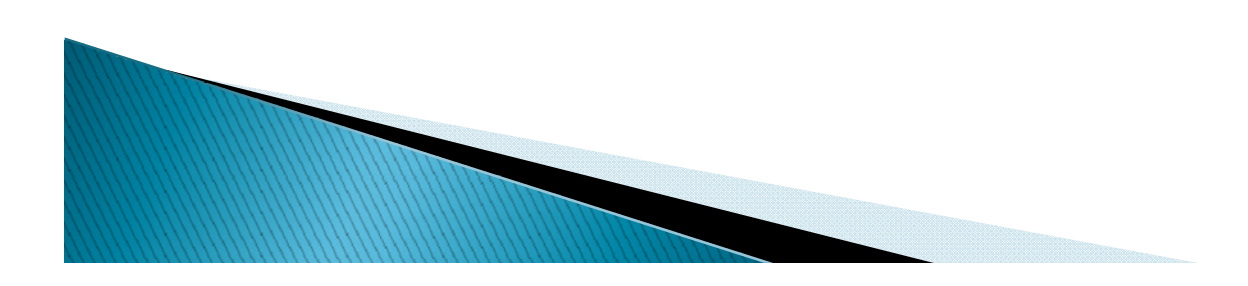

# **Microsoft Word**

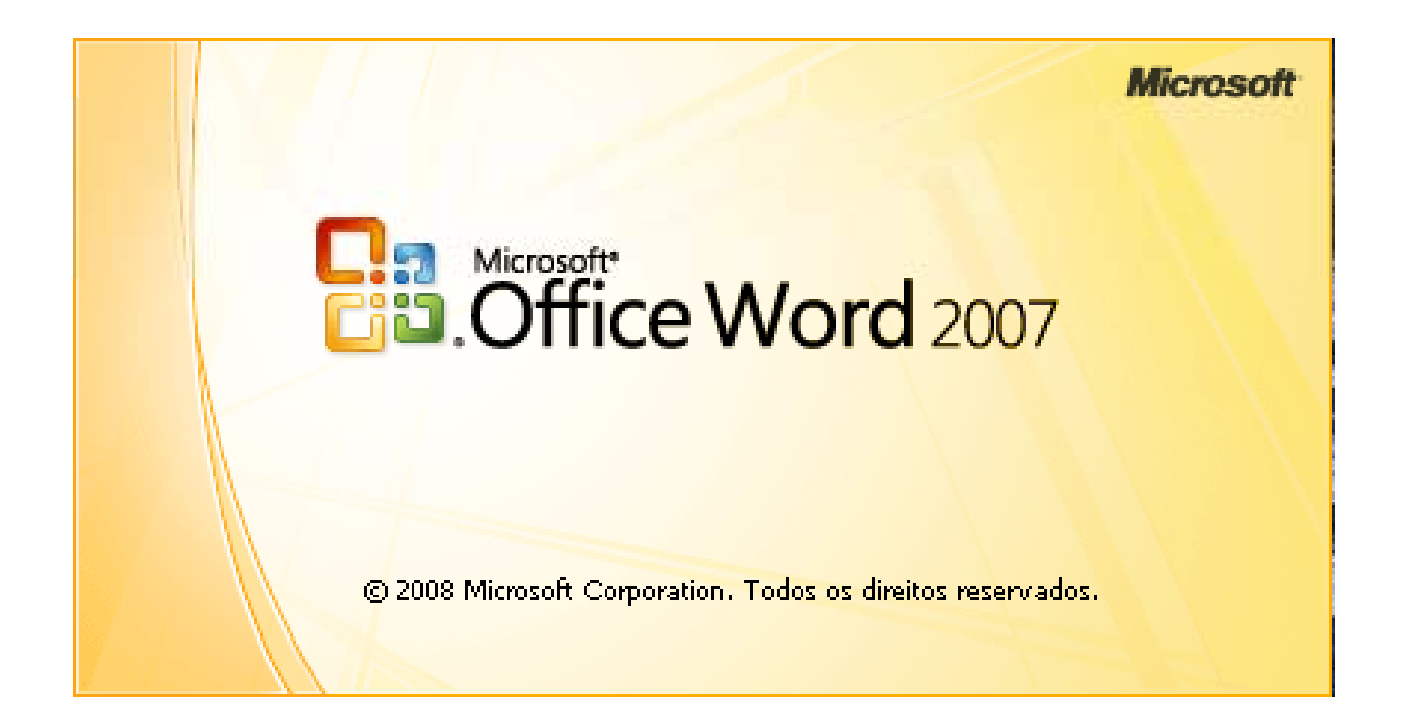

É um processador de texto da Microsoft. Faz parte do conjunto de aplicativos Microsoft Office. O Microsoft Word é um editores de texto, constituindo-se uma poderosa ferramenta de auxílio à elaboração de documentos. Entre suas funcionalidade podemos citar o uso de:

- Tabelas, gráficos;
- Imagens, sons e vídeos;
- Texto em colunas;
- Elaboração de páginas web (versão 2003)
- etc.

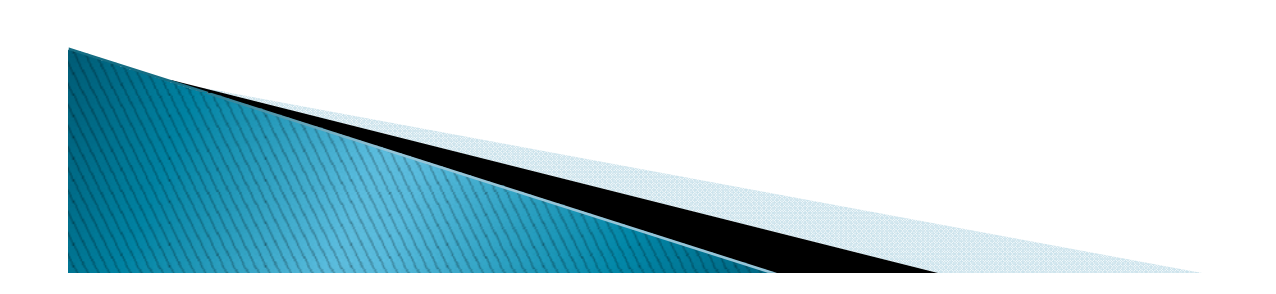

#### **TELA PRINCIPAL**

| 6 |        |            | 1 🔜 🗢     | * E        | 🙆 🛐 🥯                                | -                                                           |          | (      | Docum | ento1 - Mic   | rosoft                         | Word       | -             |              |                       |              |             |                      | ×     |    |
|---|--------|------------|-----------|------------|--------------------------------------|-------------------------------------------------------------|----------|--------|-------|---------------|--------------------------------|------------|---------------|--------------|-----------------------|--------------|-------------|----------------------|-------|----|
| K |        | Início     | Ins       | erir       | Layout da                            | Página                                                      | Refer    | ências | Corr  | espondência   | as                             | Revisão    | Exibi         | ção          | Acrobat               |              |             |                      | (     | 0  |
| á | (      | Colar      |           | Calit<br>N | ori(Corpo)<br><i>I</i> <u>S</u> → ab | <ul> <li>11</li> <li>x<sub>2</sub> x<sup>2</sup></li> </ul> | •<br>Aa• | A A    |       |               | <sup>*</sup> a <sub>i</sub> =▼ |            | AaBb<br>11 No | CcDc<br>rmal | AaBbCcDc<br>¶ Sem Esp | AaB<br>Títul | <b>bC</b> ( | Alterar<br>Estilos * | Ediçã | io |
| F | rea de | a i ranste | re 🧃      |            | <b>X</b>                             | Fonte                                                       | 4        |        |       | Parag         |                                | 9 - 1 - 10 | 11 .          | 1 1 1 2 1    | ESTIIO                | 1 1 1 5 1    | 1 1 4 1     | 1 - 17 - 1 -         |       |    |
| Ľ | -      | 2.1.       | 2 . 1 . 1 |            | <u>A. I. I. I. I.</u>                | 2 . 1 . 3                                                   |          |        | 1.6.  | 1 . 7 . 1 . 0 |                                | 9 . 1 . 10 |               | 1 - 12 -     | 1 . 13 . 1 . 14       | 1 . 13 .     | 1.2.        | 1 - 17 - 1 -         |       |    |
|   |        |            |           |            |                                      |                                                             |          |        |       |               |                                |            |               |              |                       |              |             |                      |       |    |
| P | ágina: | 1 de 1     | Palavra   | is: 0      | Português (E                         | Brasil)                                                     |          |        |       |               |                                |            |               |              |                       | 100% 🤆       | 9           |                      | •     | :  |

**Barra de Título**: fornece o nome do software e também do arquivo que está sendo editado.

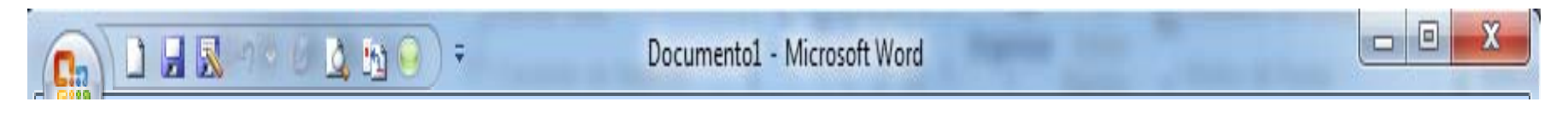

**Régua**: usada para o controle de tabulações, margens e entradas de parágrafos. Ela pode ser encontrada horizontal ou verticalmente.

```
L 3 · 1 · 2 · 1 · 1 · 1 · 2 · 1 · 3 · 1 · 4 · 1 · 5 · 1 · 6 · 1 · 7 · 1 · 8 · 1 · 9 · 1 · 10 · 1 · 11 · 1 · 12 · 1 · 13 · 1 · 14 · 1 · 15 · 1 · <u>A</u> · 1 · 17 · 1 ·
```

**Barra de status**: fornece informações do documento como página corrente, quantidade de páginas, posição do cursor, etc.

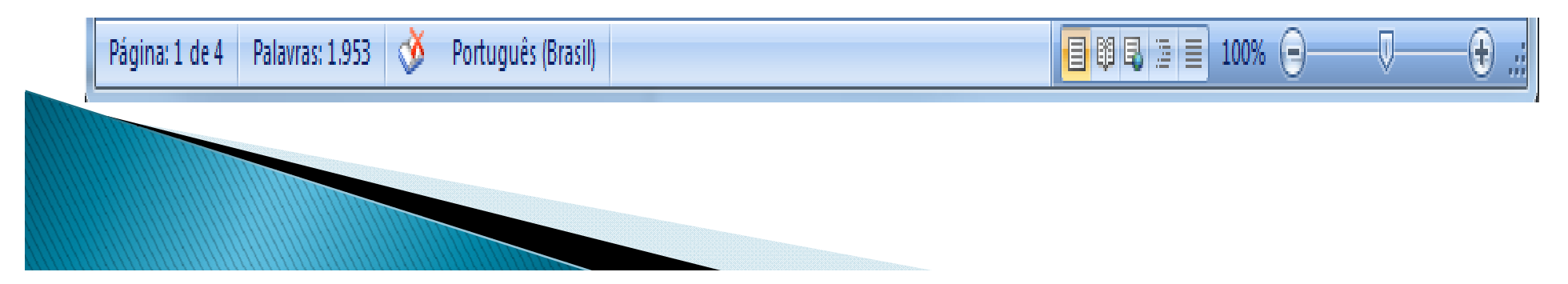

### Faixa de Opções

- 1. Guias.
- 2. Os grupos em cada guia dividem a tarefa em subtarefas.
- 3. Os botões de comando em cada grupo executam um comando ou exibem um menu de comandos.

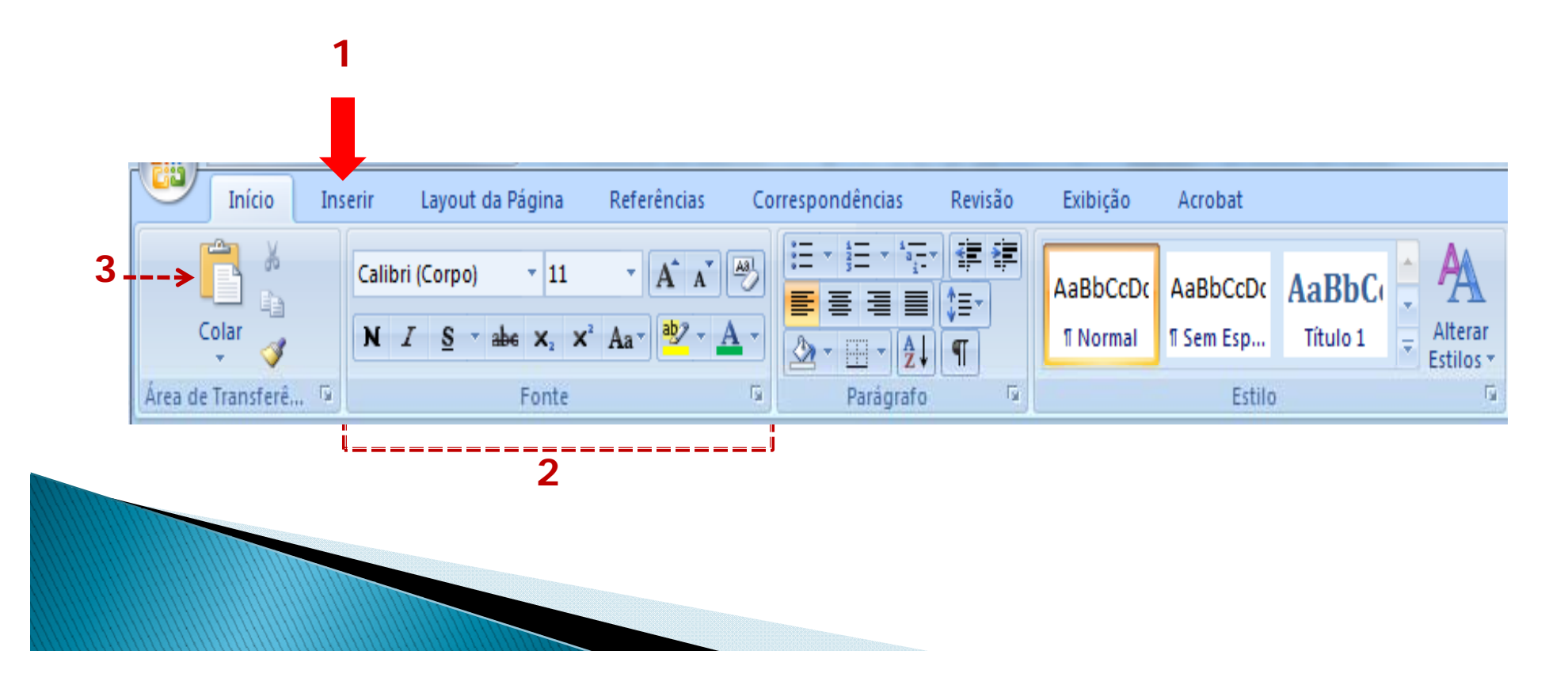

| 0       |               | 🛕 🛅 💿 🗧 | [                                                                        | Docum                   | nento1 - Microsof | t Word         |                    |                       |                        |                   | X                                   |        |
|---------|---------------|---------|--------------------------------------------------------------------------|-------------------------|-------------------|----------------|--------------------|-----------------------|------------------------|-------------------|-------------------------------------|--------|
|         | Início Ir     | serir   | Layout da Página                                                         | Referências             | Cor               | redon de Silas | Revisão            | Exibição              | Acrobat                |                   |                                     | ۲      |
| [1]     | Colar 🛷       | Calib   | ri (Corpo) + 11<br><i>I</i> <u>S</u> + abe x <sub>2</sub> x <sup>2</sup> | • A A  <br>Aa • ab2 • A | ₩J                |                | €# €#<br>\$≣*<br>¶ | AaBbCcDc<br>11 Normal | AaBbCcDc<br>11 Sem Esp | AaBbC<br>Título 1 | →<br>→<br>→<br>Alterar<br>Estilos → | Edição |
| Área de | e Transferê 🖻 |         | 2 Fonte                                                                  |                         | G.                | 3 Parágrafo    | 6                  |                       | Estilo                 |                   | Γ <sub>2</sub>                      |        |

# Faixa Inicial

- Possui os comandos mais utilizados para a formatação de texto:
  - 1. Copiar, Colar, Recortar
  - 2. Tipo, Tamanho e Estilo das Fontes
  - 3. Alinhamento do Texto
  - 4. Marcadores
  - 5. Númeração

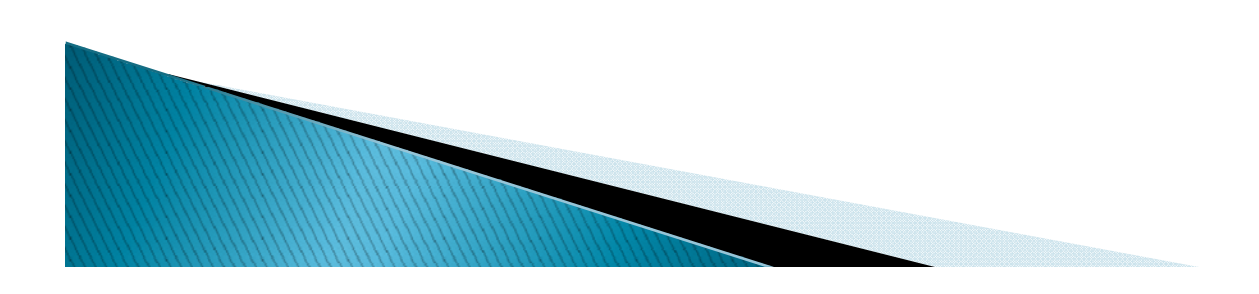

# **Botão Office**

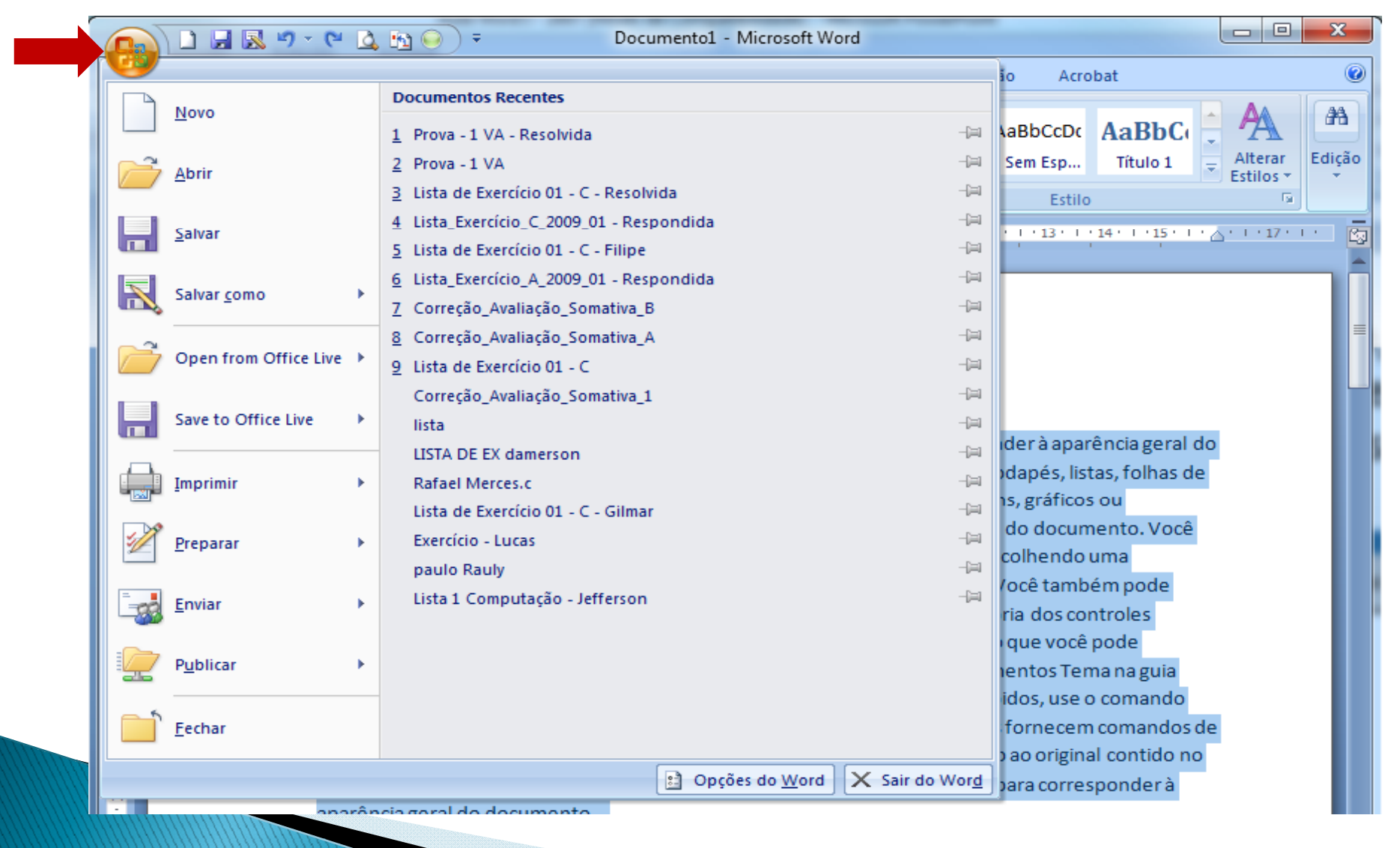

# Selecionando no word

A parte mais importante do Word é quando selecionamos um caracter(letra, número, símbolo), uma palavra ou uma frase, pois é a maneira que encontramos de mostrar ao programa o que queremos modificar, tal como tamanho,

estilo, cor, etc

A seleção pode ser feita tanto com o mouse, quanto pelo teclado.

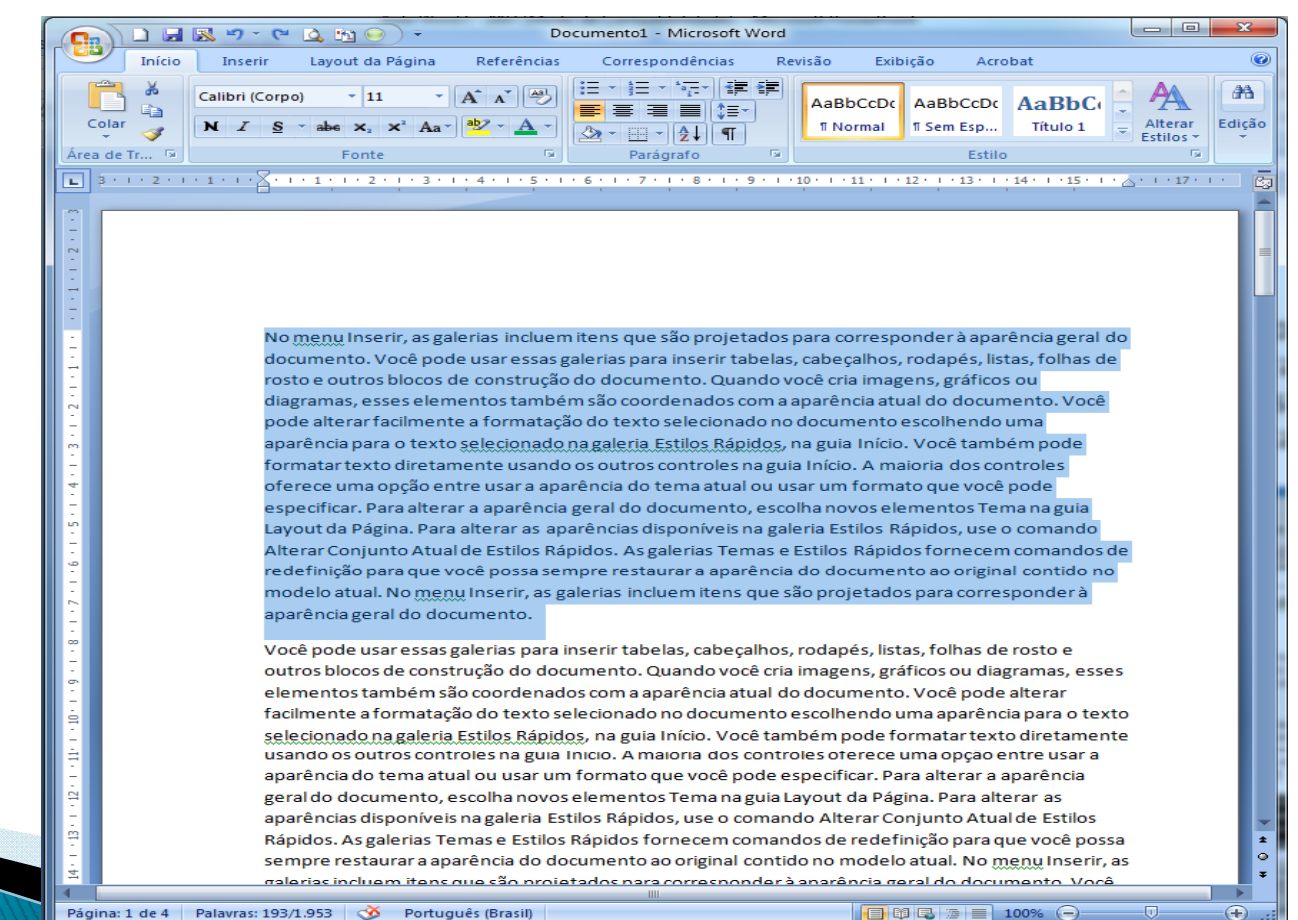

Gravando um texto: após ter digitado um texto, é preciso graválo, para não corrermos o risco de perdê-lo. Para isso basta acessarmos o Botão **Office** no canto superior esquerda da Barra de Títulos e escolher a opção Salvar.

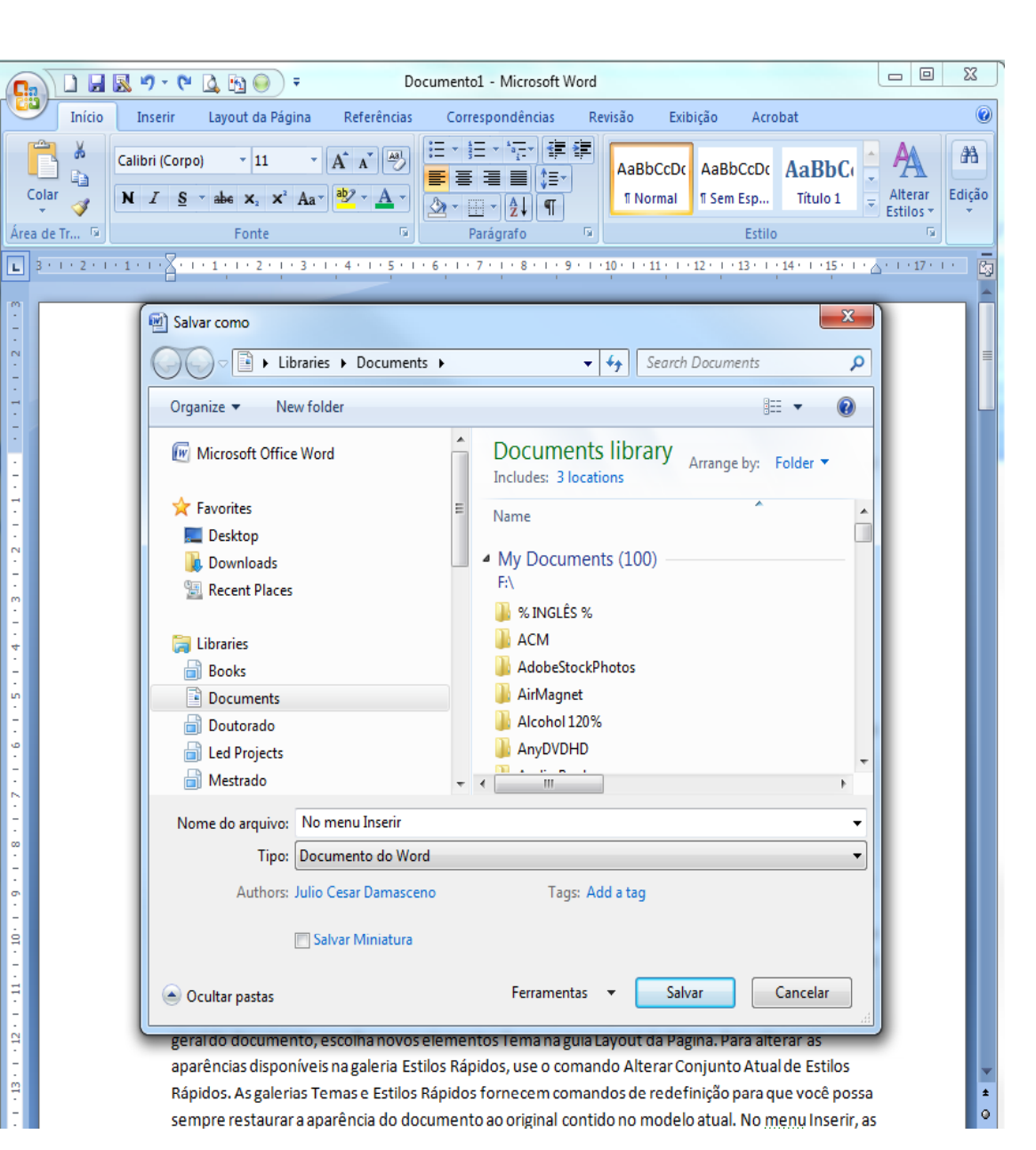

#### Abrindo um texto: basta acessar-mos pelo Botão Office, opção "Abrir" ou clicar no botão apropriado.

| Lolar V   | Calibri (Corpo) • 11<br>N I S • abs X <sub>2</sub> X <sup>2</sup> |                                               | T Norm                    | al AaBbCcDc AaB<br>11 Sem Esp Títu | BbC<br>Ilo 1<br>Alterar<br>Estilos * |
|-----------|-------------------------------------------------------------------|-----------------------------------------------|---------------------------|------------------------------------|--------------------------------------|
| a de Tr   | Fonte                                                             | 😡 Parágrafo                                   | Ta .                      | Estilo                             | Ta                                   |
| 3 + 1 + 2 | · · · 1 · · · · · · · · · · · · · · · ·                           | • 3 • 1 • 4 • 1 • 5 • 1 • 6 • 1 • 7 • 1 • 8 • | · · 9 · · · 10 · · · 11 · | 1 • 12 • 1 • 13 • 1 • 14 • 1       | · 15 · 1 · △ · 1 · 17 ·              |
|           |                                                                   |                                               |                           |                                    |                                      |
|           | ( and                                                             |                                               |                           |                                    | 8                                    |
|           | Abrir                                                             |                                               |                           |                                    |                                      |
|           | Libraries                                                         | Documents                                     | <b>-</b> ↓                | Search Documents                   | Q                                    |
|           | Organize 🔻 New fold                                               | ler                                           |                           |                                    |                                      |
|           |                                                                   | Documente library                             |                           |                                    |                                      |
|           | Microsoft Office W                                                | Includes: 3 locations                         |                           | Arrange by:                        | Folder 🔻                             |
|           | 🛧 Favorites                                                       |                                               | *                         |                                    |                                      |
|           | Desktop                                                           | Name<br>Open Cirrus                           |                           |                                    | Date r 1                             |
|           | Downloads                                                         | papers LOTOS                                  |                           |                                    | 03/11/                               |
|           | Recent Places                                                     | security papers                               |                           |                                    | 23/03/                               |
|           |                                                                   | SOFEX                                         |                           |                                    | 05/04,                               |
|           | 📄 Libraries                                                       | 👜 Declaração MoSC                             |                           |                                    | 03/03/                               |
|           | Books                                                             | 👜 Declaração SecMoSC                          |                           |                                    | 03/03/                               |
|           | Documents                                                         | 🗐 ER Classificação CAPES                      |                           |                                    | 03/03/                               |
|           | Doutorado                                                         | 👜 ICSOC Classificação CAPES                   |                           |                                    | 22/12,                               |
|           | Led Projects                                                      | ICSOC Classificação CAPES_2                   |                           |                                    | 03/03,                               |
|           | i Mestrado                                                        | Pré-Projeto de Doutorado                      |                           |                                    | 03/11/                               |
|           | Music                                                             | Pré-Projeto de Doutorado-Final-S              | em Sumario                |                                    | 03/11, -                             |
|           | Pictures 👻                                                        |                                               |                           |                                    |                                      |
|           | Nom                                                               | e do arquivo:                                 | -                         | Todos os Documentos                | s do Worc 👻                          |
|           |                                                                   |                                               | Ferramentas 👻             | Abrir 🔻                            | Cancelar                             |
|           |                                                                   |                                               |                           |                                    |                                      |

**Capitular**: Uma letra capitulada, que é tradicionalmente a primeira letra de um parágrafo, pode ser exibida na margem esquerda ou deslocada da base da linha na primeira linha no parágrafo. E muito importante principalmente em inícios de arquivos de jornais e revistas.

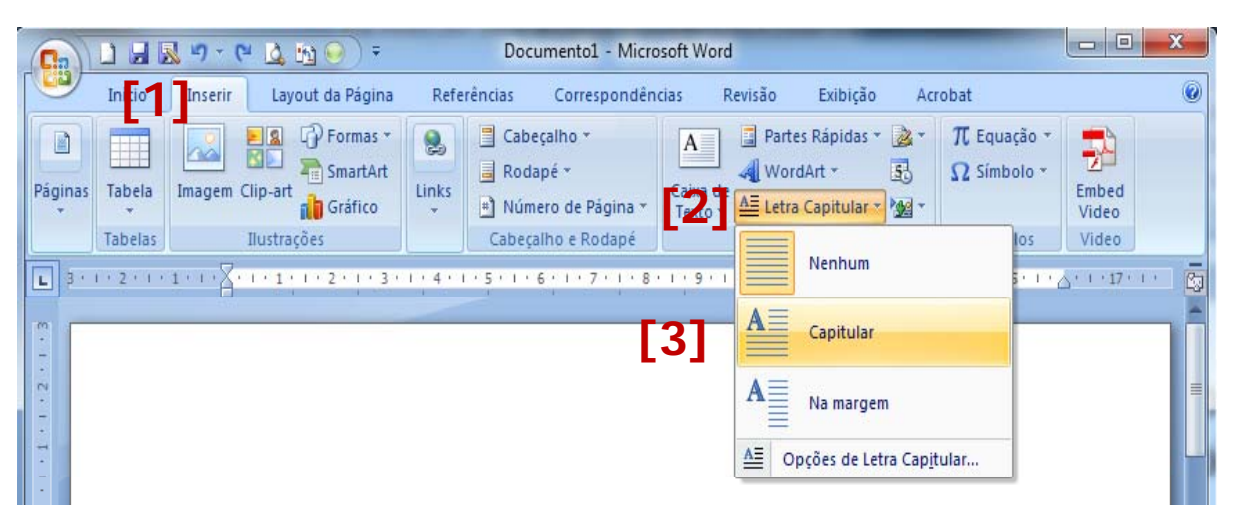

No menu Inserir, as galerias incluem itens que são projetados para corresponder à aparência geral do documento. Você pode usar essas galerias para inserir tabelas, cabeçalhos, rodapés, listas, folhas de rosto e outros blocos de construção do documento. Quando você cria imagens, gráficos ou diagramas, esses elementos também são coordenados com a aparência atual do documento. Você pode alterar facilmente a formatação do texto selecionado no documento escolhendo uma aparência para o texto selecionado na galeria Estilos Rápidos, na guia Início. Você também pode formatar texto diretamente usando os outros controles na guia Início. A maioria dos controles oferece uma opção entre usar a aparência do tema atual ou usar um formato que você pode especificar. Para alterar a aparência geral do documento, escolha novos elementos Tema na guia Layout da Página. Para alterar as aparências disponíveis na galeria Estilos Rápidos, use o comando Alterar Conjunto Atual de Estilos Rápidos. As galerias Temas e Estilos Rápidos fornecem comandos de redefinição para que você possa sempre restaurar a aparência do documento ao original contido no modelo atual. No menu Inserir, as galerias incluem itens que são projetados para corresponder à aparência geral do documento.

Você pode usar essas galerias para inserir tabelas, cabeçalhos, rodapés, listas, folhas de rosto e outros blocos de construção do documento. Quando você cria imagens, gráficos ou diagramas, esses elementos também são coordenados com a aparência atual do documento. Você pode alterar facilmente a formatação do texto selecionado no documento escolhendo uma aparência para o texto selecionado na galeria Estilos Rápidos, na guia Início. Você também pode formatar texto diretamente

Caminho: Opção Inserir, Grupo Texto, Letra Capitular

**Quebra de página**: Insere tipos de quebras de páginas, colunas e seções. É indicado para grandes arquivos, onde deve-se dividir o texto em outras páginas, ou para separar o arquivo em capítulos.

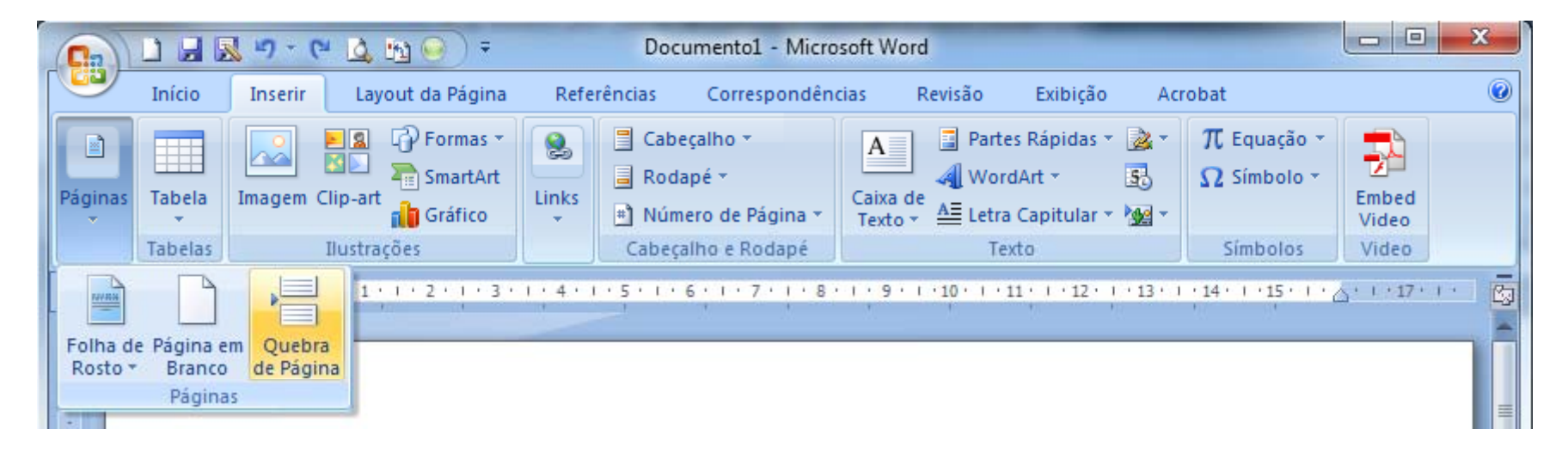

# Caminho: Guia Inserir > Grupo Páginas > Quebra de Página

# Número de página: inclui número nas páginas do documento.

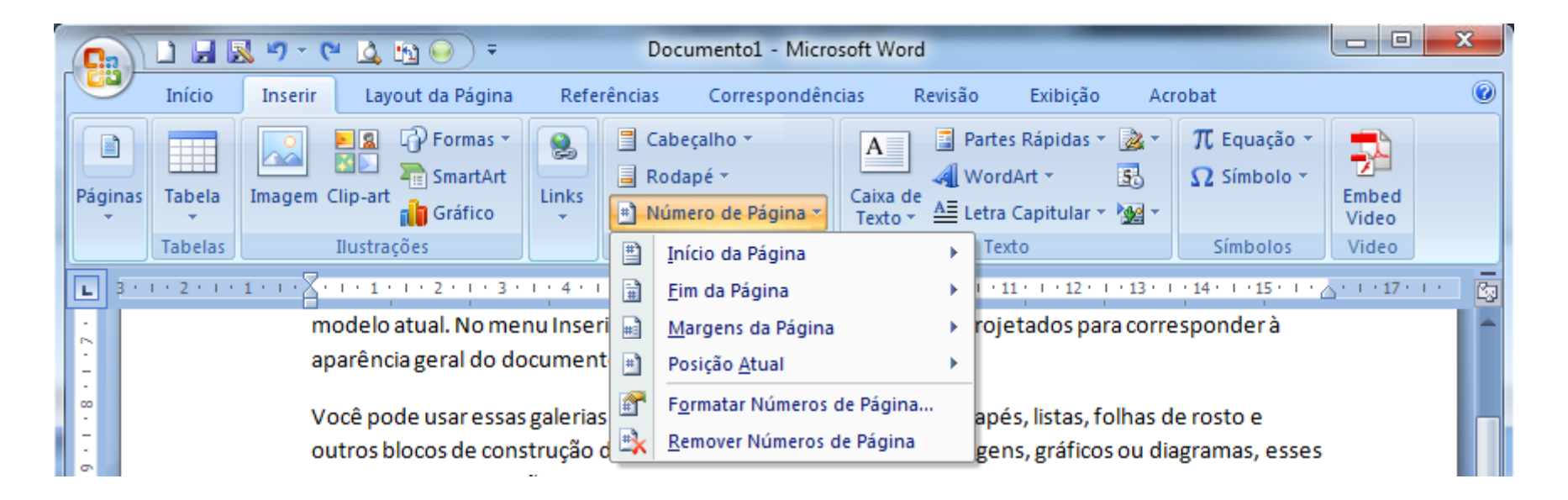

Caminho: Opção Inserir > Grupo Cabeçalho e Rodapé > Número de páginas **Cabeçalho e rodapé**: Um cabeçalho pode ser constituído de texto ou elementos gráficos e normalmente aparece na parte superior de **todas** as páginas. Um rodapé, em geral, aparece na parte inferior de **todas** as páginas. Por exemplo, o logotipo da empresa poderia aparecer em um cabeçalho localizado no topo da página e a data do relatório, em um rodapé na base da página.

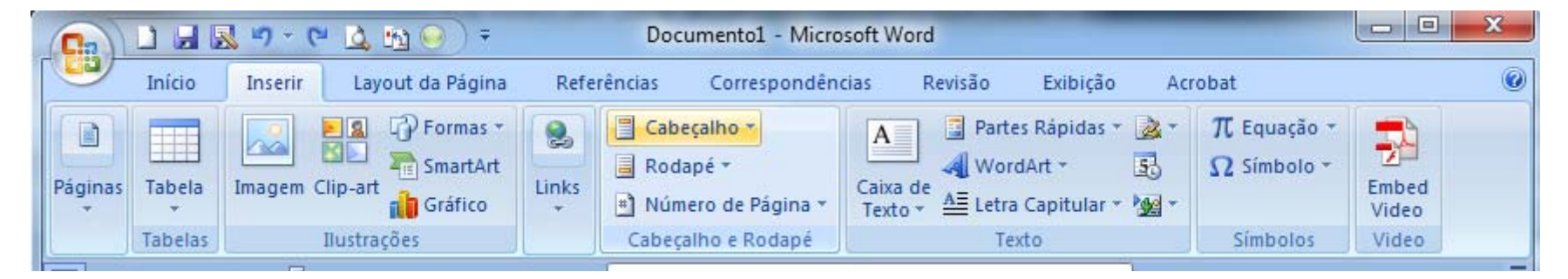

Caminho: Opção Inserir > Grupo Cabeçalho e Rodapé > Cabeçalho ou Rodapé

# Formatar parágrafo: Controla a aparência dos parágrafos.

Calibri (Cor + 11 + A A A 🗛 🛷 N I 喜型·A·读读目· No monu Inserir as galerias incluem it 8 Recortar essas gale Copiar istrução de Colar 8 também s A Fonte... Paragrafo... rmatação =1 Ξ Marcadores ionado na ŧΞ Numeração usando os Hiperlink .... ar a aparê Consultar... ) arência ge Sinônimos ar as aparé Traduzir tilos Rápic Estilos

redefinição para que você possa semp modelo atual. No menu Inserir, as gale

imagens, gráficos ou diagramas, esses elemento: documento. Você pode alterar facilmente a forr escolhendo uma aparência para o texto selecion também pode formatar texto diretamente usan

| Recuos e espaça <u>m</u>         | ento Quebras de                                           | e linha e de página                                                                           |                                            |
|----------------------------------|-----------------------------------------------------------|-----------------------------------------------------------------------------------------------|--------------------------------------------|
| Geral                            |                                                           |                                                                                               |                                            |
| Alinhamento:                     | Esquerda                                                  | <b>•</b>                                                                                      |                                            |
| Nível do tópico:                 | Corpo de Texto                                            |                                                                                               |                                            |
| Regio                            |                                                           |                                                                                               |                                            |
| Esquerda:                        | 0 cm 🚔                                                    | Especial:                                                                                     | Por:                                       |
| Direita:                         | 0 cm                                                      | (nenhum)                                                                                      |                                            |
| Espelhar rec                     | JOS                                                       |                                                                                               |                                            |
| Espaçamento                      |                                                           | 2 2 2                                                                                         |                                            |
| Antes:                           | 0 pt 🛫                                                    | Espaçamento entre l                                                                           | innas: Em:                                 |
| Dep <u>o</u> is:                 | 10 pt                                                     | Multiplos                                                                                     | • 1,15                                     |
| Visualização                     | r espaço entre para                                       | gra <u>tos do mesmo esulo</u>                                                                 |                                            |
| Parágrafo ante<br>anterior Parág | rior Parágrafo anterior Pa<br>rafo anterior Parágrafo an  | rigrafo anterior Parigrafo anterior Parigrafo<br>terior Parigrafo anterior Parigrafo anterior | anterior Parágrafo                         |
| No menu Inse<br>documento. V     | rir, as galerias incluem ite<br>locê pode usar essas gale | ns que são projetados para corresponder à :<br>rias para inserir tabelas, cabeçalhos, rodapés | aparência geral do<br>1, listas, folhas de |

controles oferece uma opção entre usar a aparência do tema atual ou usar um formato que você

#### Caminho: Botão Direito Mouse> Parágrafo.

#### Configurar página:

Esta opção, altera as margens, a origem e o tamanho do papel, além da orientação da página para todo o documento ou para as seções selecionadas.

| Config | gurar página        |                  |                       |          | 2        | x    |
|--------|---------------------|------------------|-----------------------|----------|----------|------|
| Mar    | gens Papel          | Layout           |                       |          |          |      |
| Mar    | gens                |                  |                       |          |          |      |
| S      | uperior:            | 3 cm ≑           | In                    | ferior:  | 2 cm     | -    |
| E      | squerda:            | 3 cm 🚖           | C                     | )ireita: | 2 cm     | -    |
| м      | ediani <u>z</u> :   | 0 cm 🚖           | Posição da <u>m</u> e | dianiz:  | Esquerda | •    |
| Orie   | entação             |                  |                       |          |          |      |
|        | A [                 | A                |                       |          |          |      |
|        | <u>R</u> etrato Pai | i <u>s</u> agem  |                       |          |          |      |
| Pág    | jinas               |                  |                       |          |          |      |
| Ľi     | árias páginas:      | Normal           | •                     |          |          |      |
|        |                     |                  |                       |          |          |      |
| Visu   | Jalização           |                  |                       |          |          |      |
|        |                     |                  |                       |          |          |      |
|        |                     | ≡                |                       |          |          |      |
|        |                     |                  |                       |          |          |      |
|        |                     |                  |                       |          |          |      |
|        |                     |                  |                       |          |          |      |
| Apli   | cara: No docu       | umento inteiro 💌 |                       |          |          |      |
| Pa     | drão                |                  |                       | ОК       | Cano     | elar |

Caminho: Opção Layout de Página > Margens > Margens Personalizadas

#### Tamanho do Papel

| Configurar página                                                                                                    | 8       | X     |
|----------------------------------------------------------------------------------------------------|---------|-------|
| Margens Papel Layout                                                                                                    |         |       |
| Tama <u>n</u> ho do papel:                                                                                                    |         |       |
| A4                                                                                                    |         |       |
| Largura: 21 cm                                                                                                    |         |       |
| Altura: 29,7 cm 🚖                                                                                                    |         |       |
| Fonte de papel                                                                                                    |         |       |
| P <u>r</u> imeira página:<br>Dutras páginas:<br>Bandeja padrão (Automatically Select)<br>Automatically Select<br>OnlyOne<br>University of the select of the select of the sel | Select) | *     |
| Visualização                                                                                                    |         |       |
|                                                                                                    |         |       |
| Apli <u>c</u> ar a: No documento inteiro ▼                                                                                                    | npressã | o     |
| Padrão OK                                                                                                    | Cano    | celar |

Caminho: Opção Layout de Página > Tamanho > Mais Tamanhos de Papel **Marcadores**: Para inserir Marcadores no seu texto, selecione os parágrafos desejados e em seguida clique na Opção Inicio, Grupo Parágrafo e escolha o botão do marcado desejado

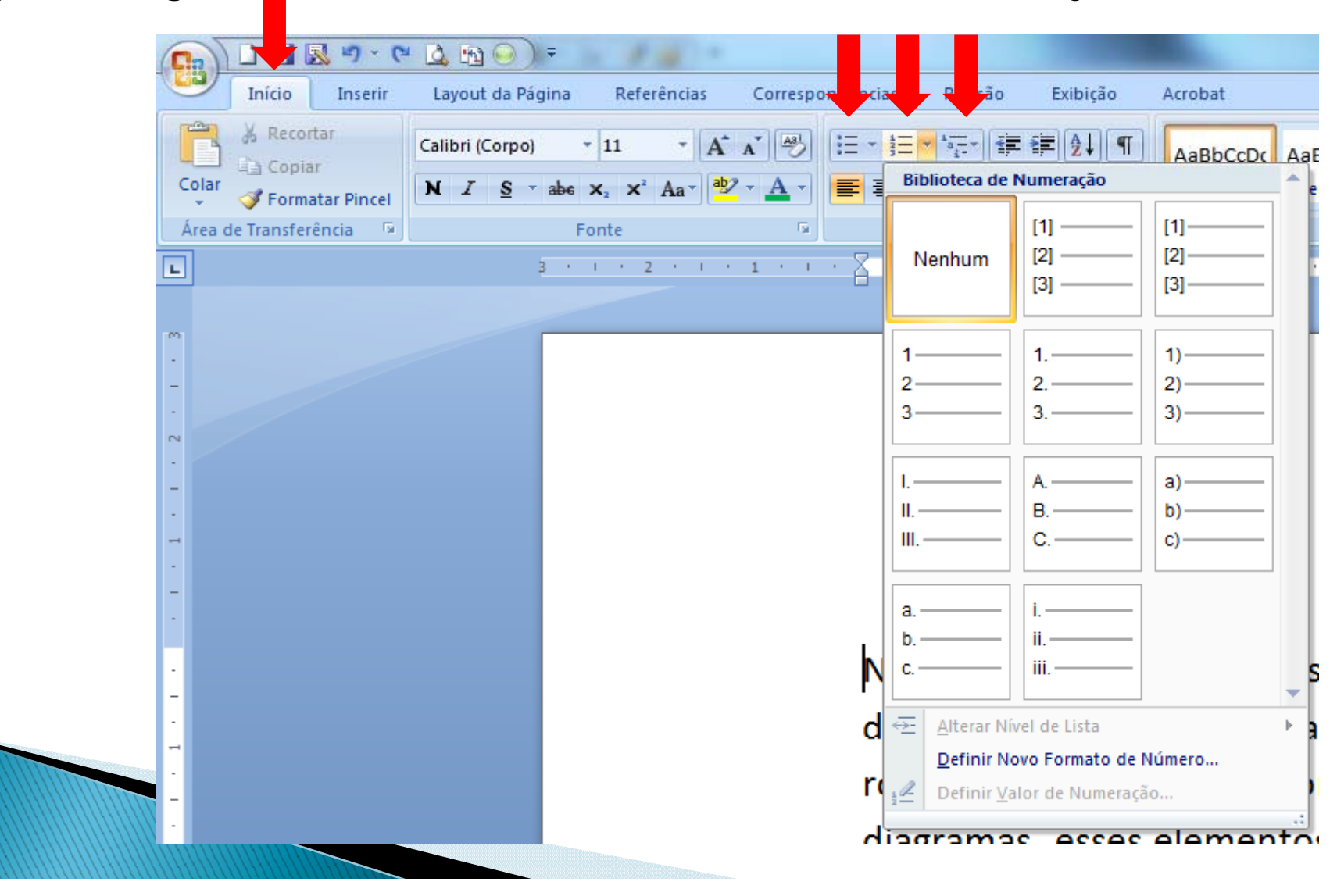

#### **Imagens do arquivo**: Você pode também inserir imagens que estejam salvas no computador. **Caminho:** Opção Inserir> Grupo Ilustrações> Imagem

|                                                                  | n 🔊                                                       | Documen                                                                     |
|------------------------------------------------------------------|-----------------------------------------------------------|-----------------------------------------------------------------------------|
| Início Inserir Layo                                              | ut da Páxer Referências Correspondências Revisão Exibição | Acrobat                                                                     |
| Folha de Página em Quebra<br>Rosto × Branco de Página<br>Páginas | Delas Ilustrações Ilustrações                             | cia<br>la<br>Cabeçalho Rodapé Número de<br>r Página r<br>Cabeçalho e Rodapé |
|                                                                  | 3 1 2 1 1 1 1 2 2 1 2 2 2                                 | 1 * 3 * 1 * 4 * 1 * 5 * 1 * 6 * 1 * 7                                       |
| 🖾 Inserir Imagem                                                 |                                                           |                                                                             |
|                                                                  |                                                           |                                                                             |
|                                                                  | Libraries Documents                                       | - + Search Documents                                                        |
| • Organize 🔻                                                     | New folder                                                | ≣ ▾ 🔳 🔞                                                                     |
| N → Microsoft C                                                  | ffice W Documents library<br>Includes: 3 locations        | Arrange by: Folder 🔻                                                        |
| - A 🛧 Favorites                                                  | Name                                                      | Date modified Type                                                          |
| - Desktop                                                        |                                                           |                                                                             |
| . Download                                                       | My Documents (104)                                        |                                                                             |
| 🔁 Recent Pl                                                      |                                                           | 18/00/2000 02:18 File fold                                                  |
| ·                                                                |                                                           | 18/09/2009 02:19 File fold                                                  |
|                                                                  | AdobeStockPhotos                                          | 18/09/2009 02:19 File fold                                                  |
|                                                                  | ts AirMagnet                                              | 18/09/2009 02:19 File fold                                                  |
| · Doutorad                                                       | Alcohol 120%                                              | 18/09/2009 02:19 File fold                                                  |
| - Def Proje                                                      | ts 🛛 🖟 AnyDVDHD                                           | 15/05/2009 15:05 File fold                                                  |
| N ≥ Strado                                                       | 📔 Audio Books                                             | 18/09/2009 02:19 File fold                                                  |
| · 🛛 🕨 🎝 Music                                                    | Azureus Downloads                                         | 05/11/2009 20:47 File fold                                                  |
| . Dictures                                                       | Blocos de Anotações do OneNote                            | 18/09/2009 02:19 File fold                                                  |
| m ▷ 📄 SecMosc                                                    | ▼                                                         | 4                                                                           |
|                                                                  | Nome do arquivo:                                          | ✓ Todas as Imagens ✓                                                        |
| -<br>-                                                           | F                                                         | erramentas 🔻 Inserir 🔽 Cancelar                                             |
|                                                                  |                                                           |                                                                             |